#### Downloading the Transact Mobile Ordering App

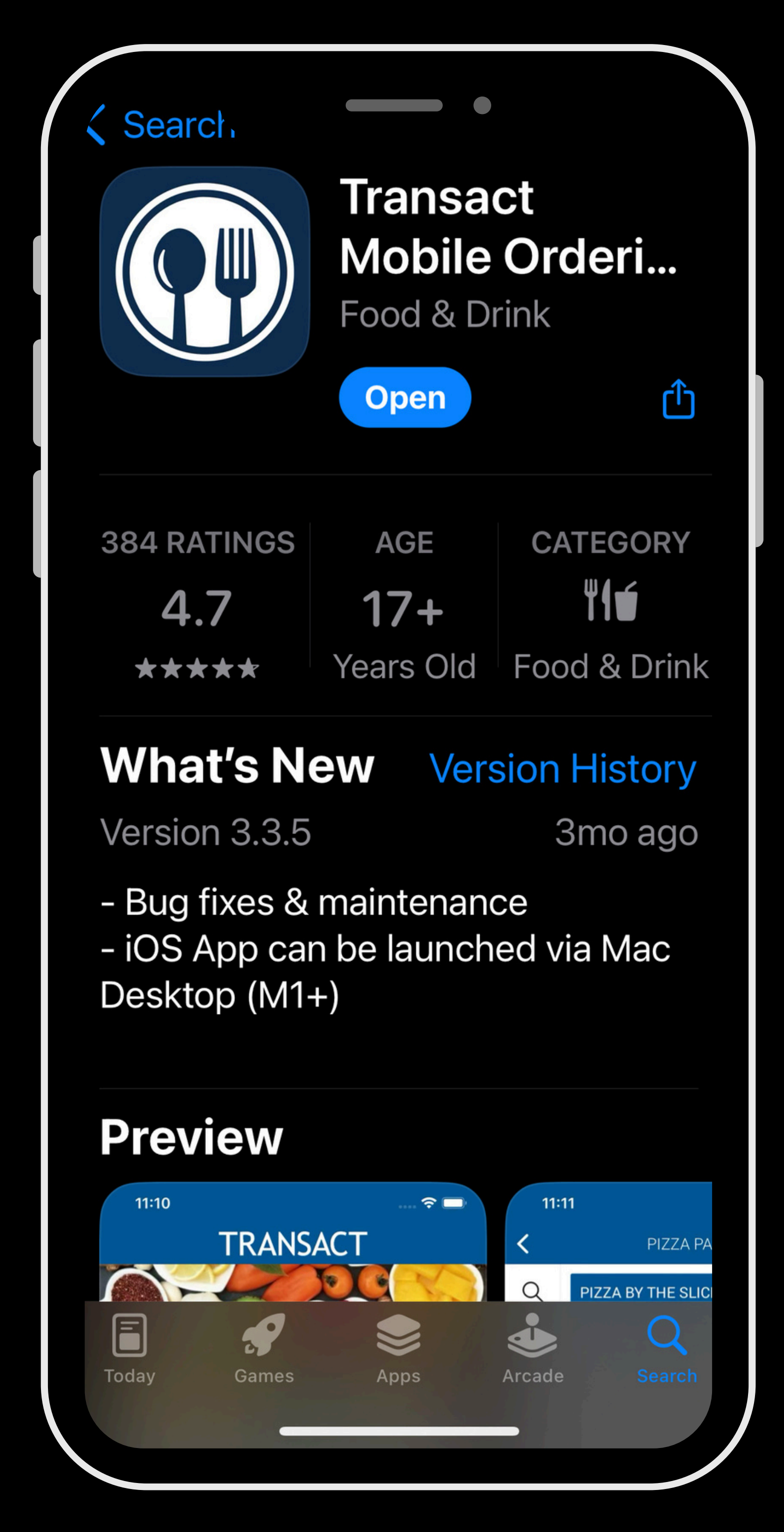

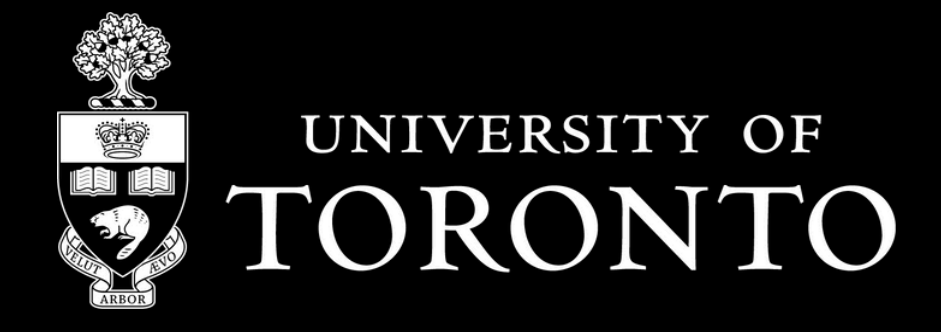

## Step 1

#### **Download the Transact Mobile Ordering app**

on your mobile device from the App Store (iPhone) or Google Play Store (Android)

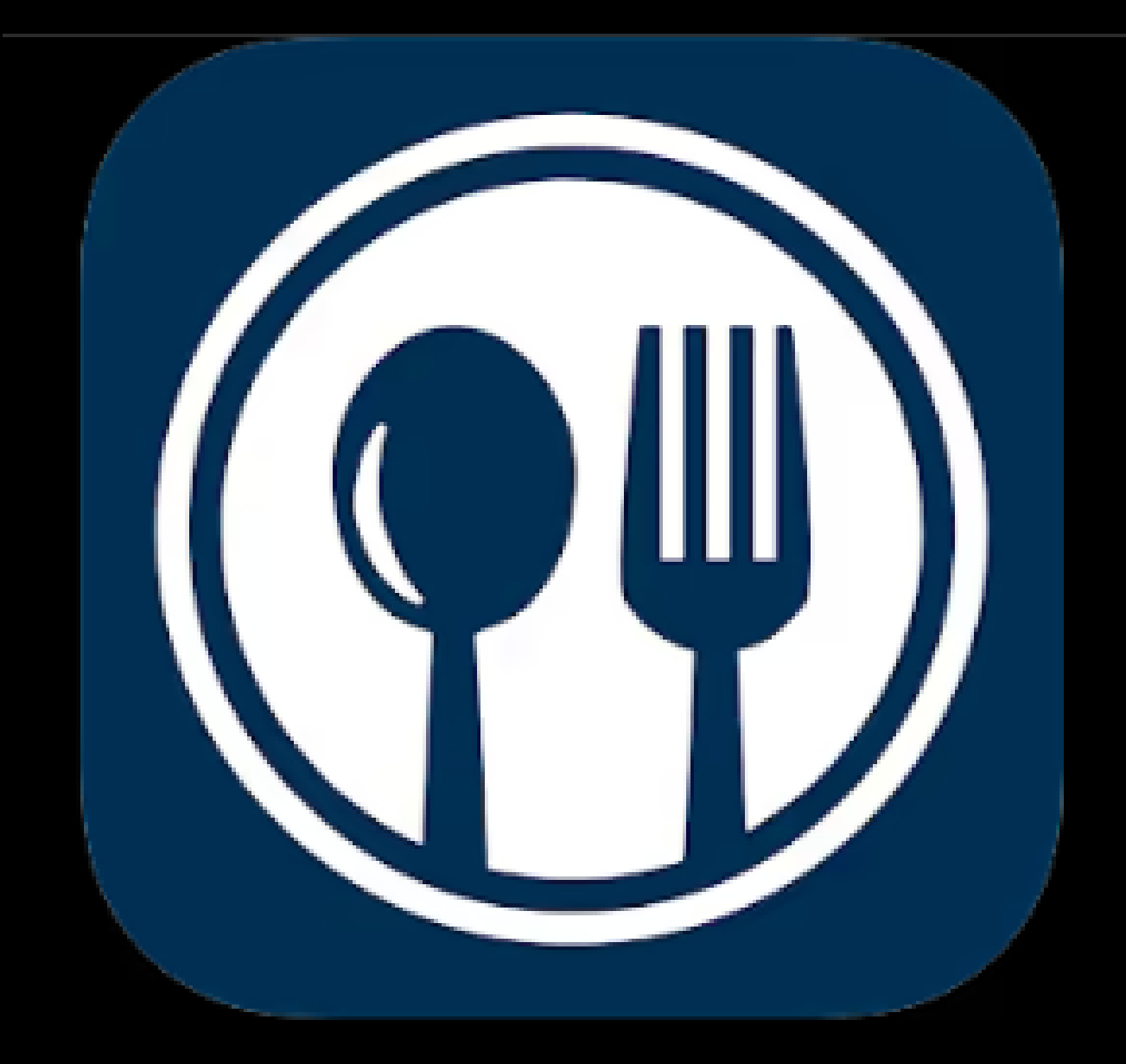

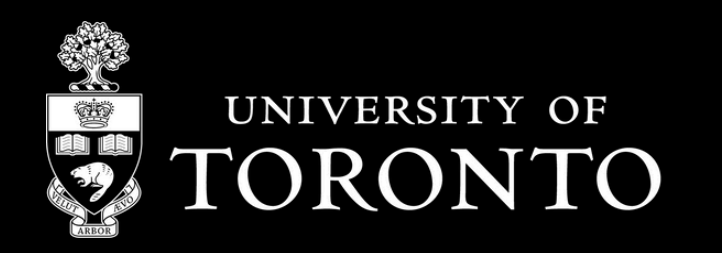

## Step 2:

#### Find and select "University of Toronto"

|   | SELECT CAMPUS                | -`¢́AA            |
|---|------------------------------|-------------------|
| Q | Search<br>University of T    | $\mathbf{\times}$ |
|   | University of Texas at Tyler |                   |
|   |                              |                   |

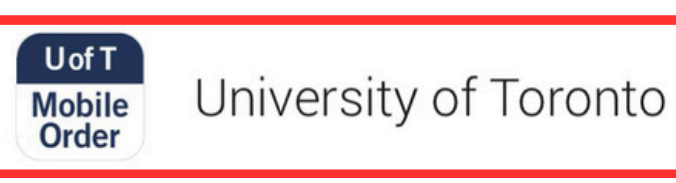

University of Toledo

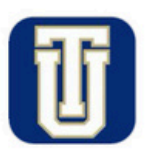

University of Tulsa Dining

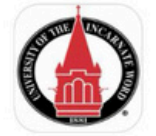

University of the Incarnate Word (UIW)

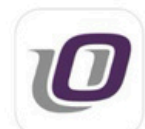

University of the Ozarks

CONTINUE

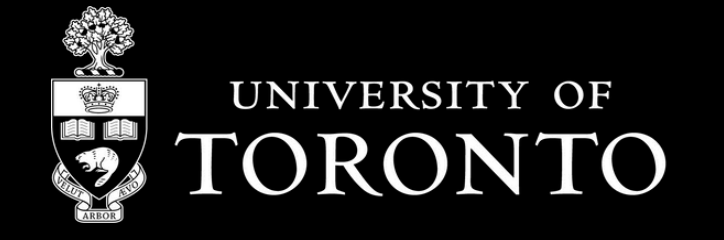

### Step 3:

# Select **"UofT Member Login**", enter your **UTORid log in credentials**, and you're all set!

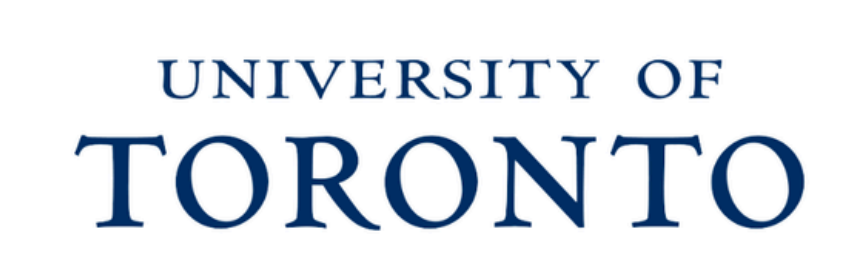

<

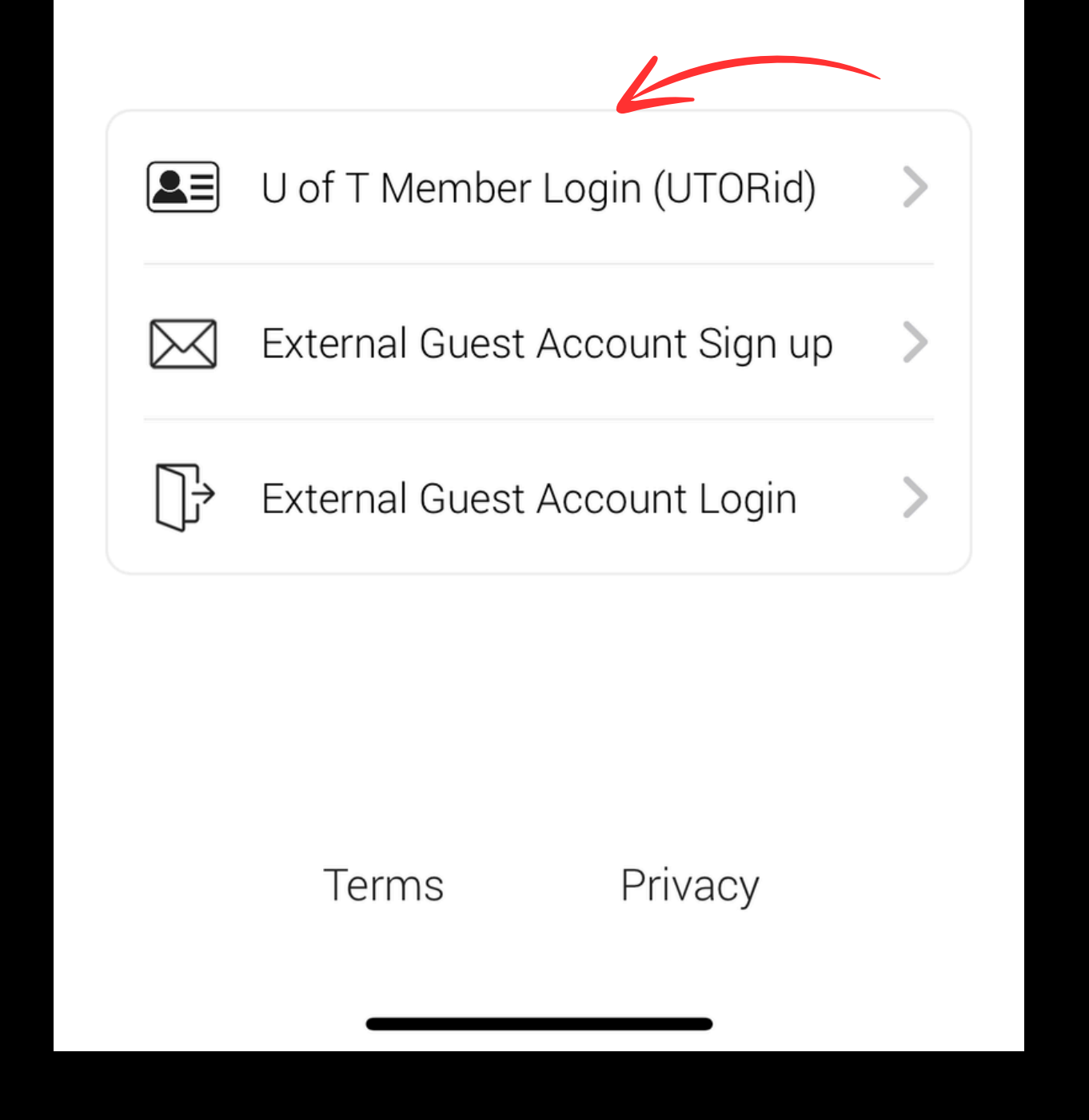

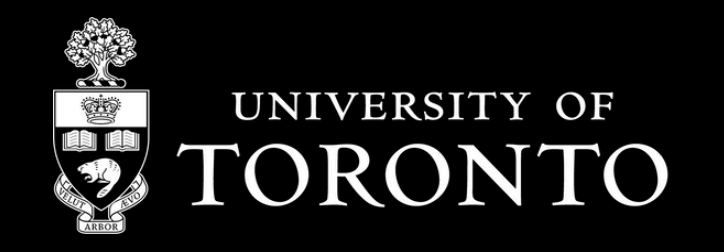